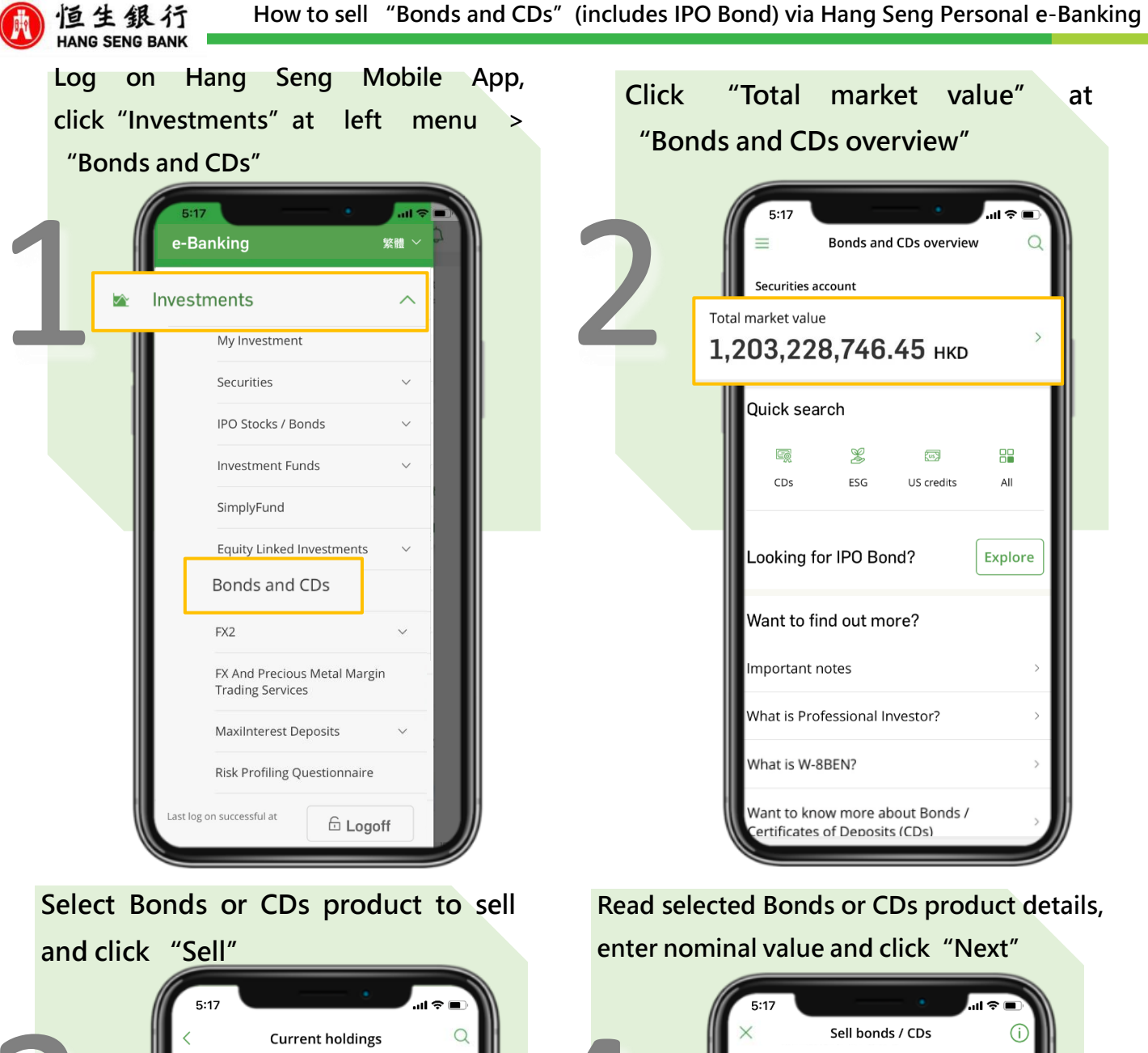

| Curre<br>Securities account<br>123-456789-882 | nt holdings Q                    |
|-----------------------------------------------|----------------------------------|
| Total market value(<br>1,203,228,7            | D<br><b>46.45 <sub>НКD</sub></b> |
| 🔒 Order status                                | >                                |
| Current holdings (                            | 37)                              |
| Sort by<br>Product name (from A               | . to Z) ~                        |
| Bond 001 1.0PCT 1A                            | UG2037                           |
| A001                                          |                                  |
| Market value                                  | 100,000.00 HKD                   |
| Maturity date /                               | 01 Aug 2037                      |
| Neminal amount                                | 4year(s) 0month(s)               |
| Market price                                  | 100,000                          |
| Coupon rate                                   | 2 00%                            |
| Accrued interest                              | 1.000.0000 HKD                   |
|                                               | (↓) Sell                         |

|     |            | 5:17                                 |                                          | - •             | .ul 🗢 🖃 |   |
|-----|------------|--------------------------------------|------------------------------------------|-----------------|---------|---|
| 1   |            | Bond<br>1AUG<br><sup>A001</sup>      | Sell boi<br>001 1.0P(<br>2037<br>0000% o | nds / CDs<br>CT | (i)     |   |
|     |            | Sell detail                          | s                                        |                 |         |   |
|     |            | Securities<br>Securities<br>123-4567 | s account<br>account<br>789-882          | 14,811,000.00   | 0 HKD   |   |
|     |            | Sell at<br>Market pri                | ice                                      |                 |         |   |
|     | Nor<br>HKE | minal val<br>0 100,000               | ue                                       |                 |         | ~ |
|     |            | Note(s)                              |                                          |                 |         |   |
|     |            |                                      | N                                        | ext             |         |   |
| c L |            | <u> </u>                             |                                          |                 |         | / |

1

Investment involves risks.

PUBLIC

## Verify the sell details to confirm the information displayed are correct

恒生銀行 HANG SENG BANK

| 5:17                                              | · •                                                                                                    | .ıl ≎ II.                                                         |
|---------------------------------------------------|----------------------------------------------------------------------------------------------------|-------------------------------------------------------------------|
| <                                                 | Review sell deta                                                                                            | ils (i                                                            |
| Bond /<br>CD Name                                 | e                                                                                                    | Bond 001 1.0PCT<br>1AUG2037                                       |
| Bond / C                                          | CD code                                                                                                    | A001                                                              |
| Securities<br>account                             |                                                                                                    | Securities account<br>123-456789-882                              |
| Order<br>instructio                               | n                                                                                                    | Sell order                                                        |
| Sell price<br>(market pr                          | rice)                                                                                                    | 100.0000%                                                         |
| Nominal v                                         | /alue                                                                                                    | 100,000 HKD                                                       |
| Settlemen                                         | nt date                                                                                                    | 2023-08-01                                                        |
| Accrued<br>interest                               |                                                                                                    | 1,000.00 HKD                                                      |
| Total rece                                        | eivable                                                                                                    | 101,000.00 HKD                                                    |
| Declarati                                         | on                                                                                                    |                                                                   |
| Please re<br>provide y<br>any of the<br>involved, | ad the following items c<br>our confirmation. If you<br>e items or are uncertain<br>please do not proceed v | arefully and<br>cannot confirm<br>of the risks<br>vith the order. |
| U/We<br>und<br>follo                              | e hereby acknowledge tha<br>erstood and agreed to th<br>ws:                                                 | at I/We have read,<br>le declaration as                           |

Read and confirm the declaration, Terms and Condition by ticking the check box

|        | 5:17                                                                                                    | ¢ الد                                                                                          |            |
|--------|----------------------------------------------------------------------------------------------------|------------------------------------------------------------------------------------------------|------------|
| <      | Review sel                                                                                                    | ll details                                                                                     | (j         |
| E C    | 3ond /<br>ID Name                                                                                                    | Bond 001 1.0F<br>1AUG20                                                                        | РСТ<br>037 |
|        | 3ond / CD code                                                                                                    | A                                                                                              | 001        |
| e<br>a | Securities<br>account                                                                                                  | Securities acco<br>123-456789-                                                                 | unt<br>882 |
| i      | Drder<br>nstruction                                                                                                    | Sell or                                                                                        | der        |
| s<br>( | ell price<br>market price)                                                                                             | 100.000                                                                                        | 0%         |
| L I    | lominal value                                                                                                    | 100,000 H                                                                                      | KD         |
| s      | ettlement date                                                                                                    | 2023-08                                                                                        | -01        |
| i A    | Accrued<br>nterest                                                                                                    | 1,000.00 H                                                                                     | KD         |
| 11 ·   | lotal receivable                                                                                                    | 101,000.00 H                                                                                   | KD         |
|        | Declaration                                                                                                    |                                                                                                |            |
|        | Please read the following i<br>provide your confirmation<br>any of the items or are und<br>involved, please do not pro | tems carefully and<br>. If you cannot confirn<br>certain of the risks<br>oceed with the order. | n          |
| ~      | I/We hereby acknowle<br>understood and agree<br>follows:                                                               | edge that I/We have rea<br>ed to the declaration as                                            | ad,<br>5   |
|        |                                                                                                    |                                                                                                |            |

Sell instruction placed successfully (with reference number). Click "View order status" to check sell details

2

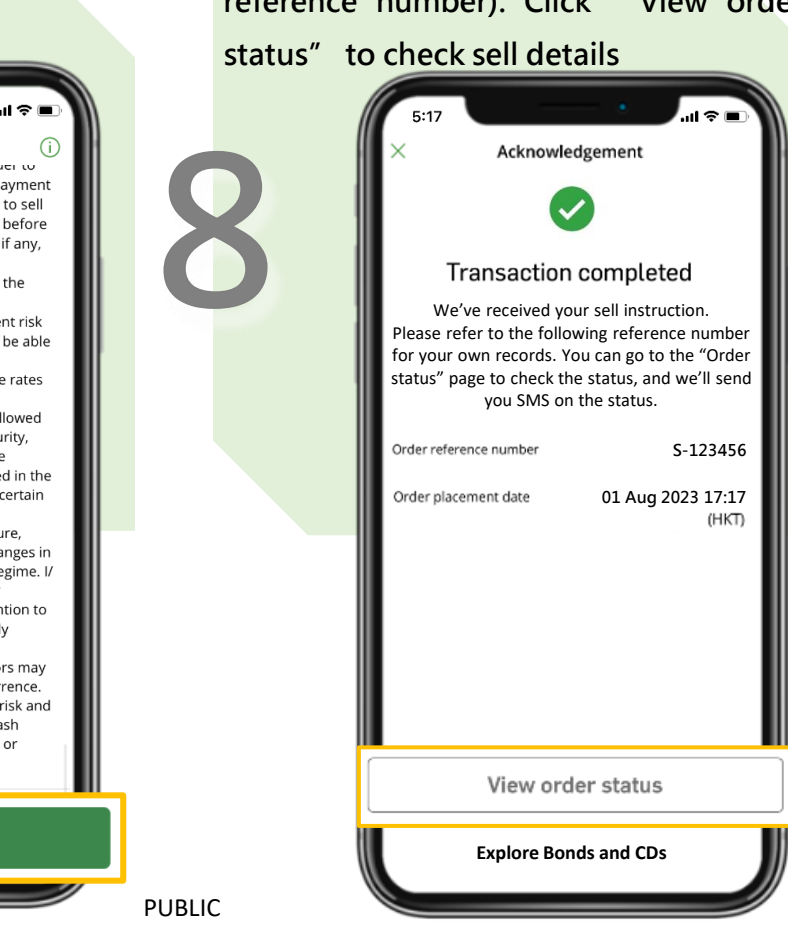

## Click "Confirm"

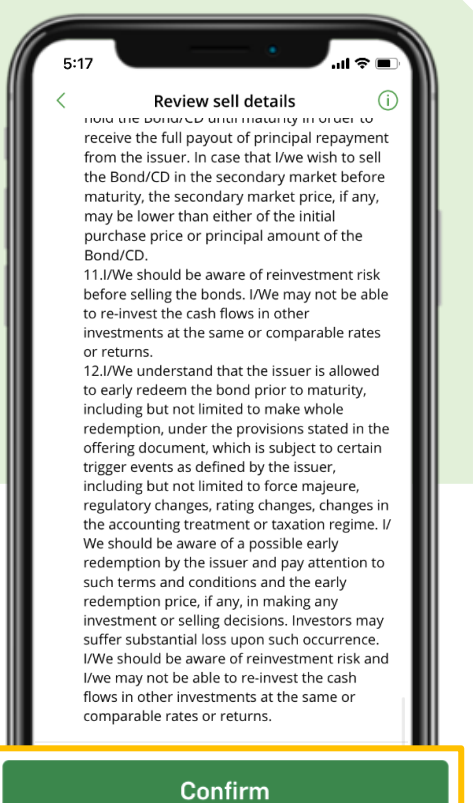